## 钉钉"群投票"使用指南

#### 一、选择"群投票"

为保证投票结果的私密性,答辩秘书必须为答辩委员专门建立一个用于评议答辩结果及投票表决的群,在该群中选择"群投票"。

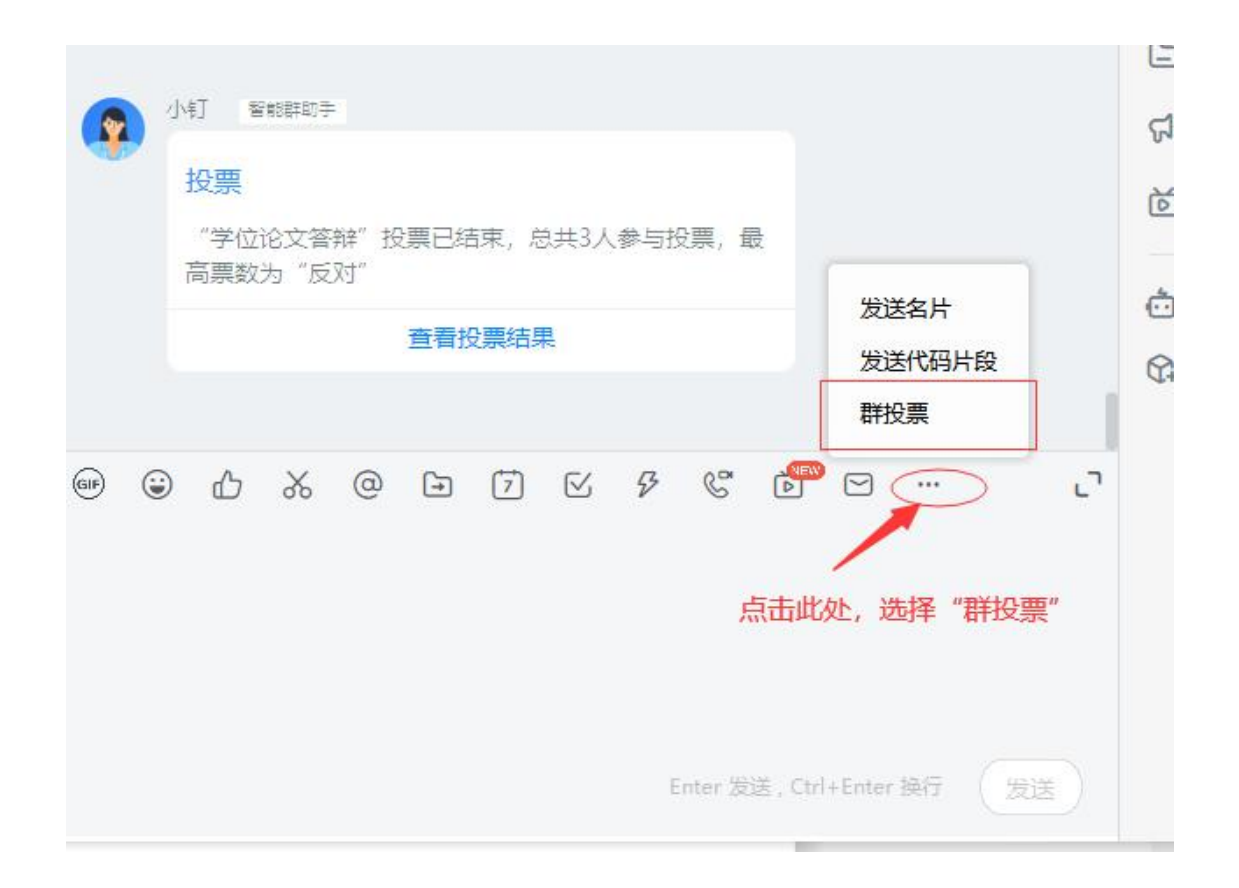

### 二、设置投票选项

说明见左下图,示例见右下图。

| 新建投票                                                                          | <b>b</b> ×             |                  |
|-------------------------------------------------------------------------------|------------------------|------------------|
| 请输入投票主题<br>此处输入投票名<br>表决结果                                                    | 3称,如:张三学位论文答约<br>0/200 | <sup>2</sup> 3 ا |
| <ul> <li>□ 请输入选项</li> <li>□ 请输入选项</li> <li>□ 请输入选项</li> <li>● 添加选项</li> </ul> | 地项:同意/反对/弃权            |                  |
| 允许多选     此处可设置投票截止时       截止时间     2       匿名投票     此处需选择匿名投票                 | 间<br>020/05/08 14:26 > | Q1               |
| 创建投票                                                                          |                        |                  |

| 新建投票       | o ×              |
|------------|------------------|
| 张三学位论文答辩表》 | 快结果              |
|            | 12/200           |
| ⊖ 同意       |                  |
| ⊖ 反对       |                  |
| ⊖ 弃权       |                  |
| (十) 添加选项   |                  |
| 允许多选       | 0                |
| 截止时间       | 2020/05/07 14:40 |
| 匿名投票       | C                |
|            | N/zht/2          |

### 三、创建投票

投票选项设置好后点击"创建投票",投票即显示在群中,答辩委员可直接投票。

| ● [匿名]  | 投票         |
|---------|------------|
| [单选] 张三 | 学位论文答辩表决结果 |
|         |            |
| ○ 反対    |            |
| ○弃权     |            |

## 四、查看投票结果

答辩委员完成投票后即可显示投票结果。

| ● [匿名] 投票                   |   |
|-----------------------------|---|
| [单选] 张三学位论文答辩表决结果           |   |
| [ <b>已选] 同意</b><br>1 票 100% | _ |
| 反对<br>0 票 0%                |   |
| <mark>弃权</mark><br>0票 0%    |   |
| 应参与人数: 3<br>已参与人数: 1        |   |
| 已投票                         |   |

# 微信"iVote"无记名投票操作指南

一、搜索"iVote"微投票

在微信小程序中搜索"iVote"微投票:微信-发现-小程序-搜索小程序-输入 iVote 微投票。

二、设置投票选项

选择"文字投票",输入投票名称,设置表决选项(同意/反对/弃权)。 投票类型为单选,需打开匿名投票按钮。说明见左下图,示例见右下图。

Г

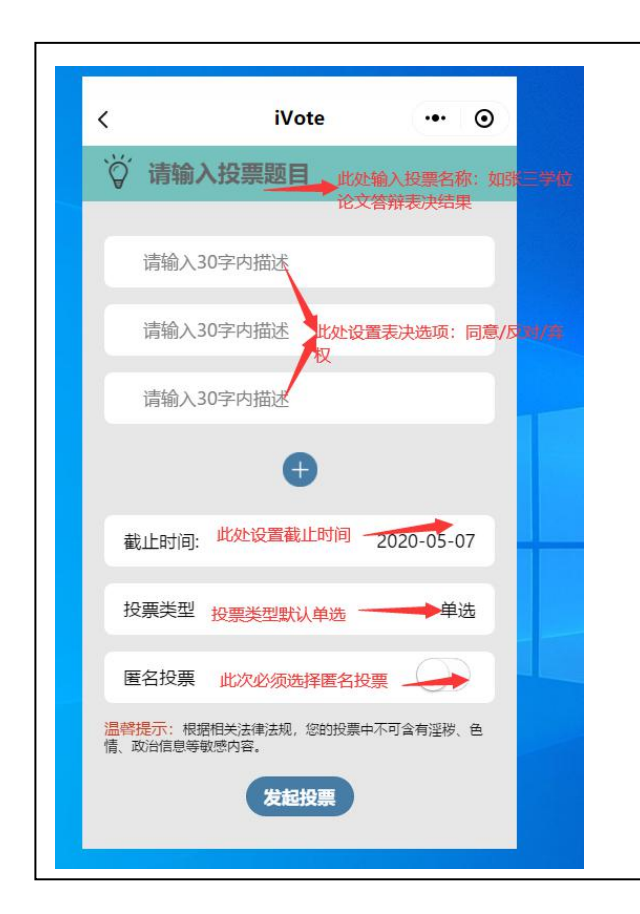

| 👸 张三学位                                | 论文答辩表决                         | 结果         |   |
|---------------------------------------|--------------------------------|------------|---|
|                                       |                                |            |   |
| 同意                                    |                                |            |   |
| 反对                                    |                                |            |   |
| 弃权                                    |                                |            |   |
|                                       | Ð                              |            |   |
| 截止时间:                                 |                                | 2020-05-07 | 7 |
| 投票类型                                  |                                | 单进         | ē |
| 匿名投票                                  |                                |            |   |
| <mark>温馨提示</mark> :根据相关<br>青、政治信息等敏感P | 法律法规,您的投票中 <sup>7</sup><br>内容。 | 下可含有淫秽、    | 色 |

三、发起投票

设置完成后,点击右上角"…"即可分享到微信中,并可以查看投票结果。

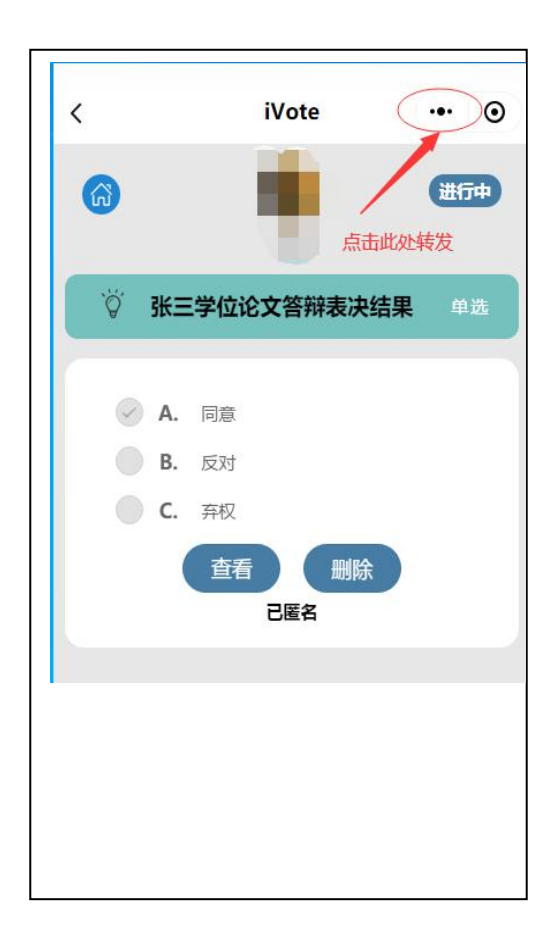

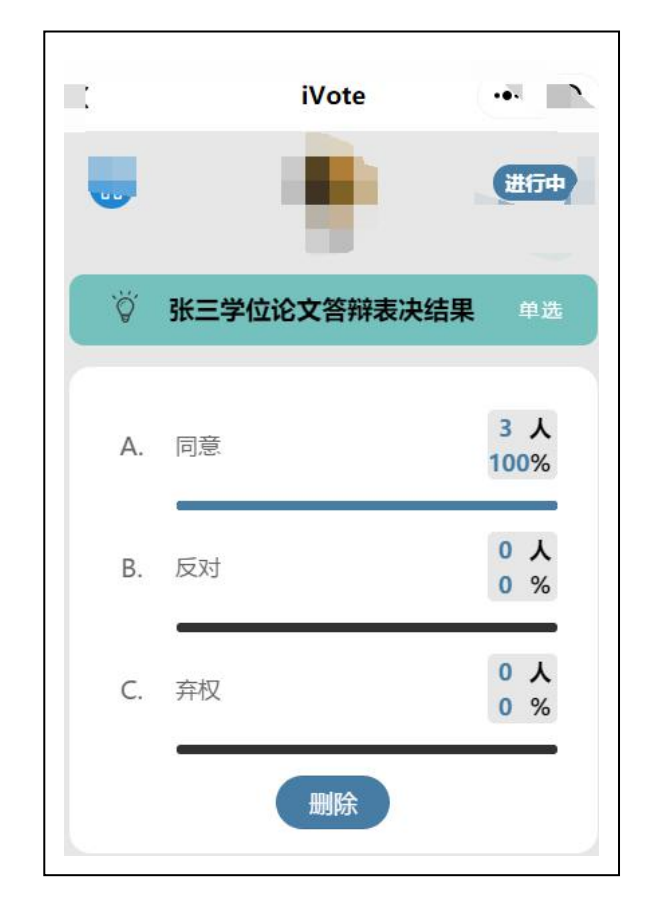